# How to use the Patient Databank

Go to databank.vhl.org

Click the login button.

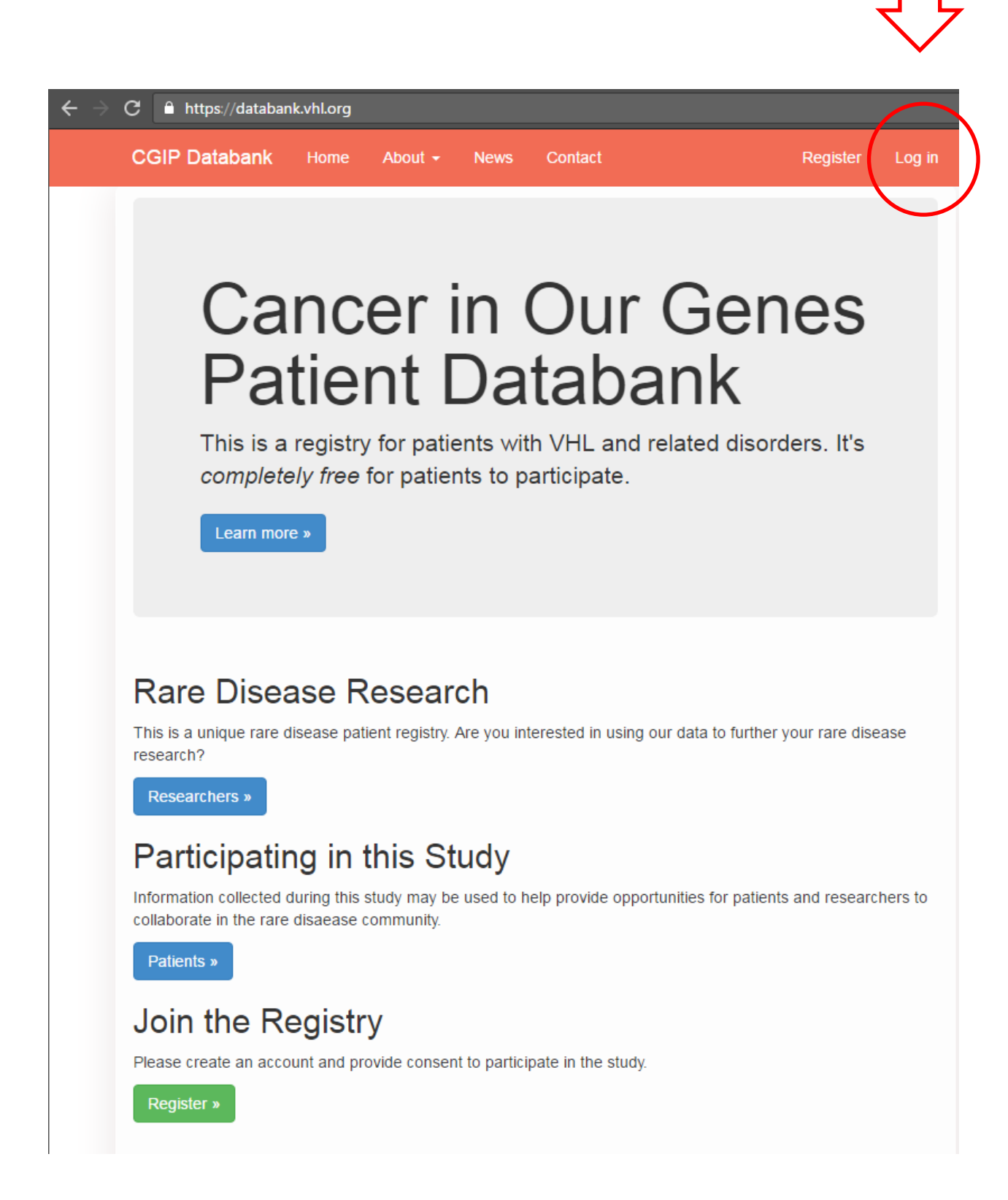

# Enter in your login information.

| ← → C â https://databank.vhl.org/Account/Login |                                                                                                    |                 |                                                                                           |                                               |          |   |                                                |                        |
|------------------------------------------------|----------------------------------------------------------------------------------------------------|-----------------|-------------------------------------------------------------------------------------------|-----------------------------------------------|----------|---|------------------------------------------------|------------------------|
|                                                | CGIP Databank                                                                                      | Home            | About -                                                                                   | News                                          | Contact  |   | Register                                       | Log in                 |
|                                                | Log in                                                                                             |                 |                                                                                           |                                               |          |   |                                                |                        |
|                                                | User name * andrea.berkemeier@vhl.org                                                              |                 |                                                                                           | 1. Username = the email that used to register |          |   |                                                |                        |
|                                                | Password *                                                                                         |                 | <ol> <li>If you don't remember your password,</li> <li>Click here to reset it.</li> </ol> |                                               |          |   |                                                |                        |
|                                                | Log in 3. Clic                                                                                     | ck <b>Login</b> | . /                                                                                       | /                                             |          |   |                                                |                        |
|                                                | Register if you don't have an account.<br>Forgot your password? Click here to reset your password. |                 |                                                                                           |                                               |          |   |                                                |                        |
|                                                | Sign up for VHLA new                                                                               | sletters        |                                                                                           | Š                                             | Alliance | 潮 | powered by<br>NORD<br>National Organization fo | s<br>or Rare Disorders |

#### Click Participant Enrollment.

There are two buttons that you can click.

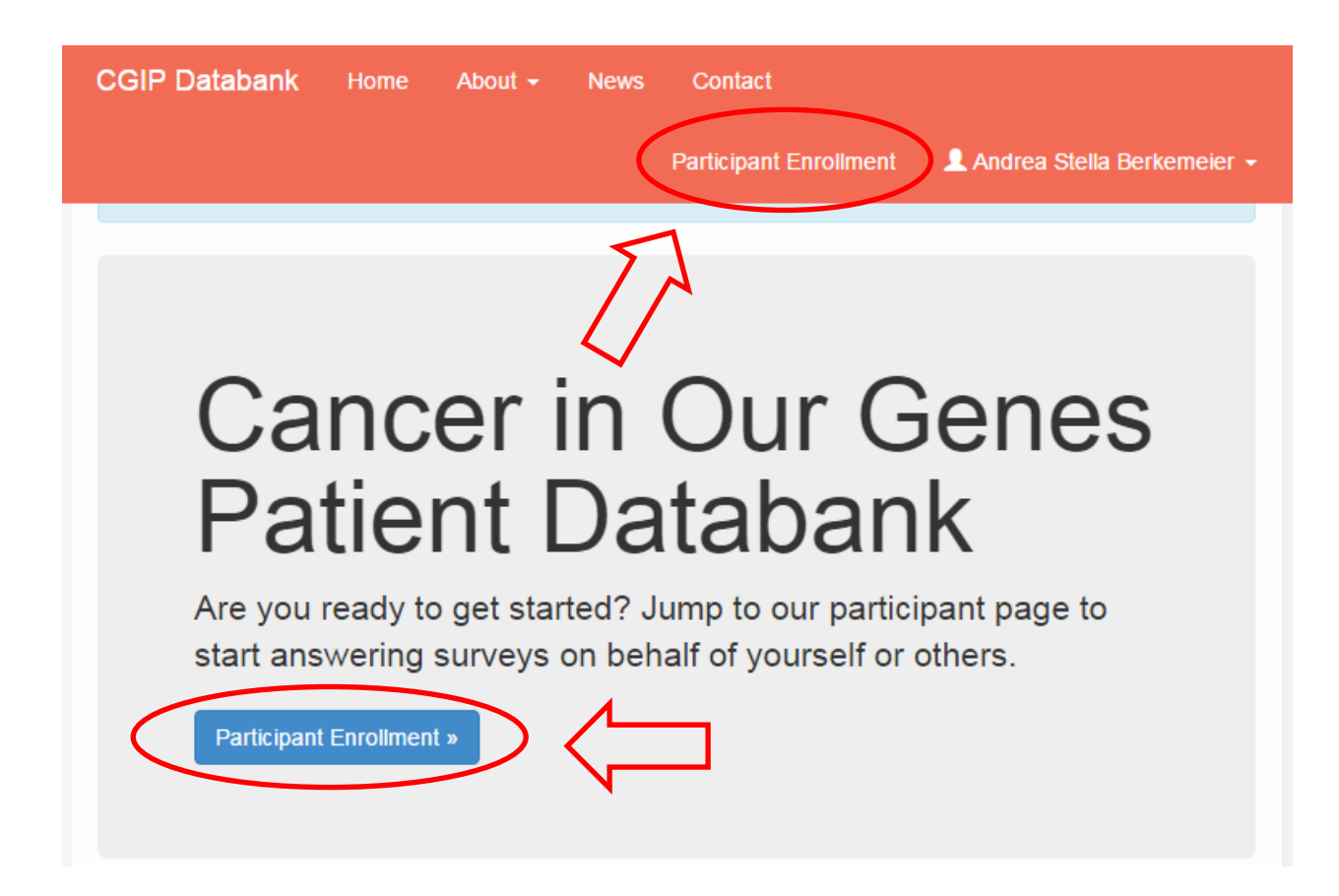

#### Click Take Surveys.

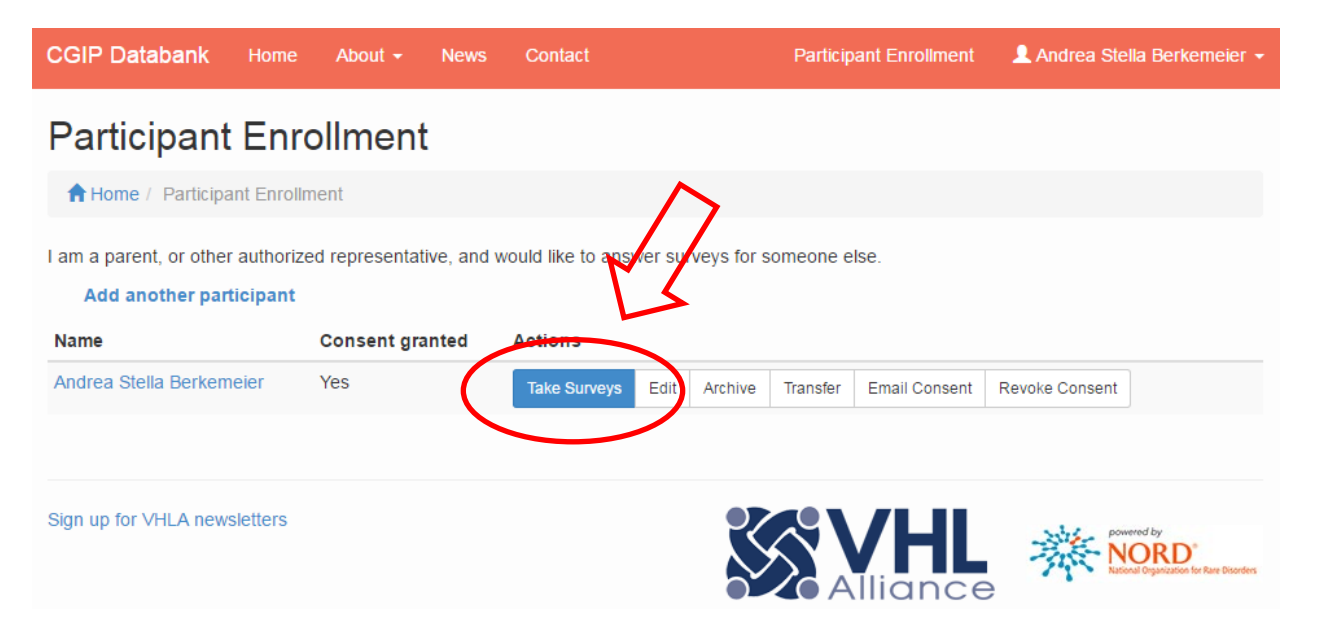

# If this is your first time taking surveys in this Databank, click the Initial Surveys tab.

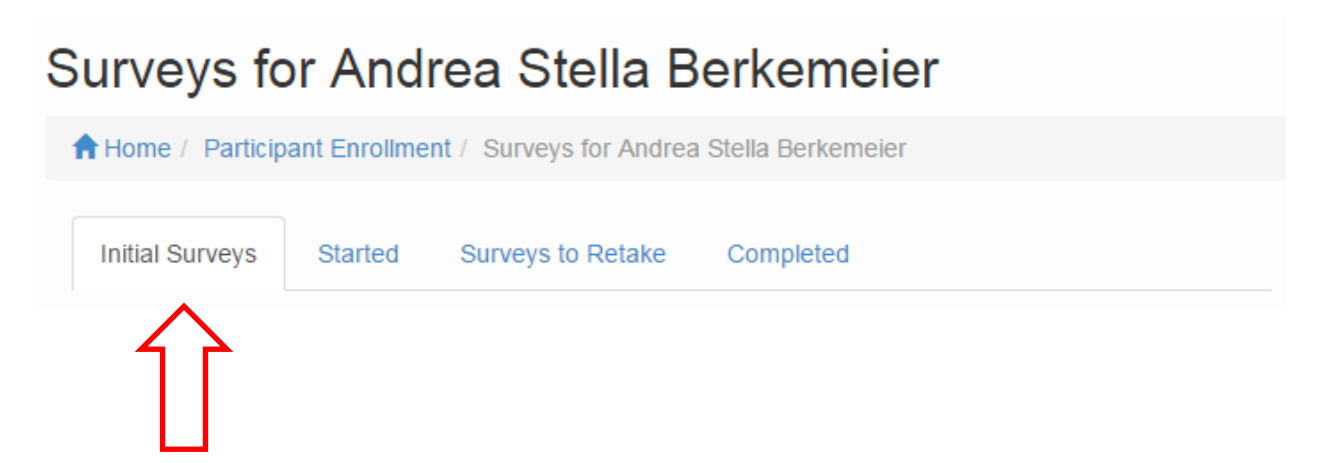

#### To take a survey, click on the Survey Title.

|   | N           | Survey Title                  | First Taken      | Next Follow-Up |  |  |
|---|-------------|-------------------------------|------------------|----------------|--|--|
|   | $[ \rangle$ | About the participant         | October 8, 2014  | As needed      |  |  |
| • | r           | Diagnosis and medical history | December 1, 2014 | As needed      |  |  |
|   |             | Genetics questions            | December 1, 2014 | As needed      |  |  |

## Complete the Survey.

When you are finished with the survey, submit it by scrolling to the bottom of the page and selecting **Submit as final response**.

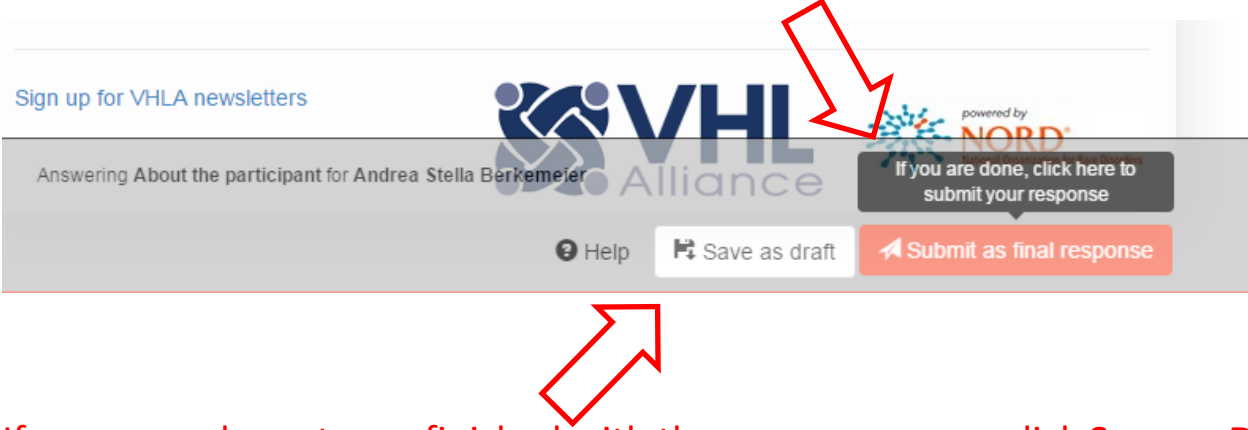

If you are only part-way finished with the survey, you can click **Save as Draft** and return later to finish the survey. The surveys that you save as a draft will be listed under the Started tab.

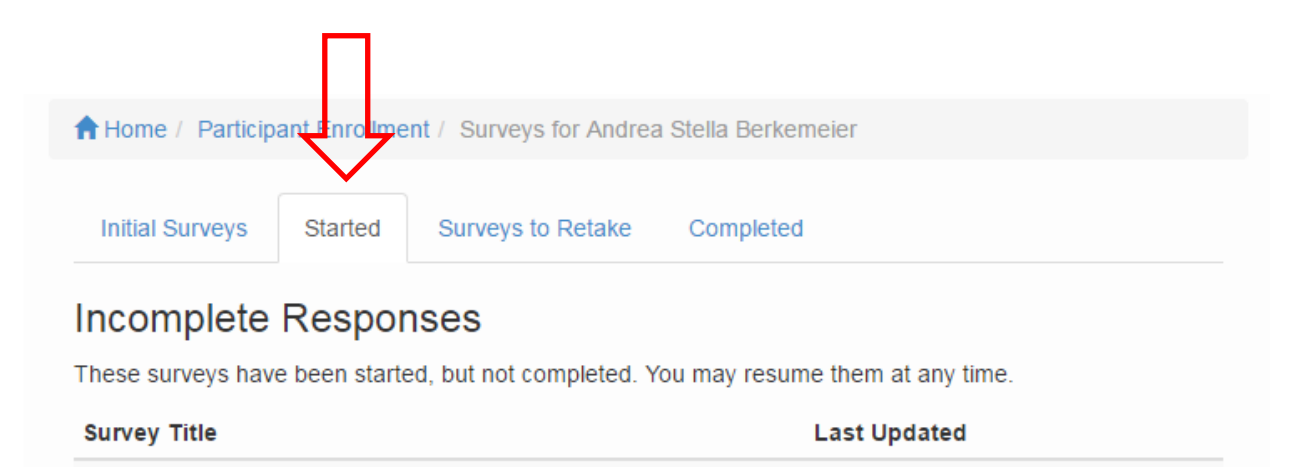

# Use the **Surveys to Retake** tab to retake surveys.

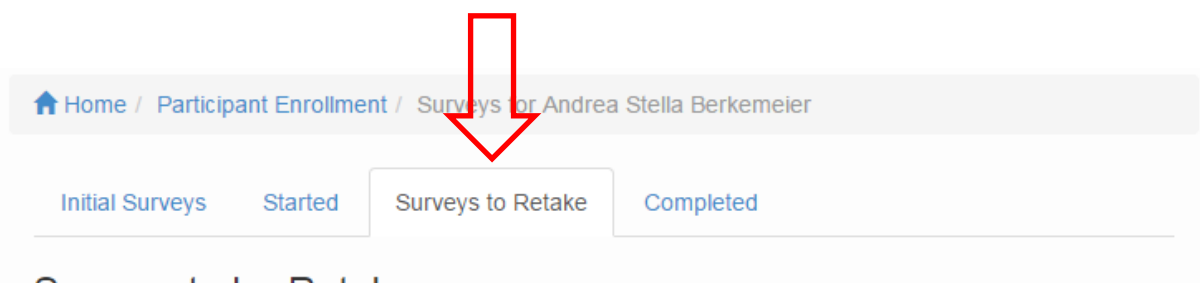

#### Surveys to be Retaken

| Survey Title                  | First Taken        | Next Follow-Up  |
|-------------------------------|--------------------|-----------------|
| About the participant         | October 8, 2014    | As needed       |
| Diagnosis and medical history | December 1, 2014   | As needed       |
| Genetics questions            | December 1, 2014   | As needed       |
| Nutrition and exercise        | December 1, 2014   | As needed       |
| Hearing issues                | December 1, 2014   | As needed       |
| Eye questions                 | December 1, 2014   | As needed       |
| Oral health and tobacco use   | December 1, 2014   | As needed       |
| Skin history                  | December 1, 2014   | As needed       |
| Heart health                  | December 1, 2014   | As needed       |
| Neurology questions           | September 19, 2016 | July 16, 2017   |
| Lung issues                   | September 19, 2016 | July 16, 2017   |
| Kidney questions              | September 19, 2016 | July 16, 2017   |
| Digestive issues and pancreas | September 19, 2016 | July 16, 2017   |
| Thyroid questions             | September 19, 2016 | July 16, 2017   |
| Pheo para questions           | September 19, 2016 | July 16, 2017   |
| Other information and updates | September 28, 2016 | July 25, 2017   |
| Female reproductive tract     | November 3, 2016   | August 30, 2017 |

The third column tells you when you should retake the survey. If a survey says "as needed" you only need to retake the survey if your responses have changed. For example, in you recently had an eye surgery, retake the **Eye questions** survey.

Don't remember how you answered the last survey? (ie: Did I already report that I had an eye surgery?) Fear not.

Use the **Completed** tab to see the surveys you have submitted.

| S | Surveys for Andrea Stella Berkemeier                                                                                                    |         |                   |                |                                                 |  |  |  |
|---|----------------------------------------------------------------------------------------------------|---------|-------------------|----------------|-------------------------------------------------|--|--|--|
|   | A Home / Participant Enrollment / Surveys for Andrea Stella Berkemeier                                                                                                    |         |                   |                |                                                 |  |  |  |
|   | Initial Surveys                                                                                                    | Started | Surveys to Retake | Completed      |                                                 |  |  |  |
|   | Completed Responses                                                                                                    |         |                   |                |                                                 |  |  |  |
|   | You have completed these surveys and may now view your answers by clicking on the survey title.<br>Compare your answers against those of other participants by clicking on the "Visualize All Responses"<br>button. |         |                   |                |                                                 |  |  |  |
|   | Survey Title                                                                                                    |         | Submitted         | Submitted Date |                                                 |  |  |  |
| > | <ul> <li>About the participant</li> <li>Diagnosis and medical history</li> </ul>                                                                                                    |         | October 8, 2      | 2014           | Visualize All Responses Visualize All Responses |  |  |  |
|   |                                                                                                    |         | September         | 19, 2016       |                                                 |  |  |  |
|   |                                                                                                    |         |                   |                |                                                 |  |  |  |

If you click the title of the survey, you can see how you responded when you submitted your survey.

# (For example, this is what it looks like when I click About the participant.)

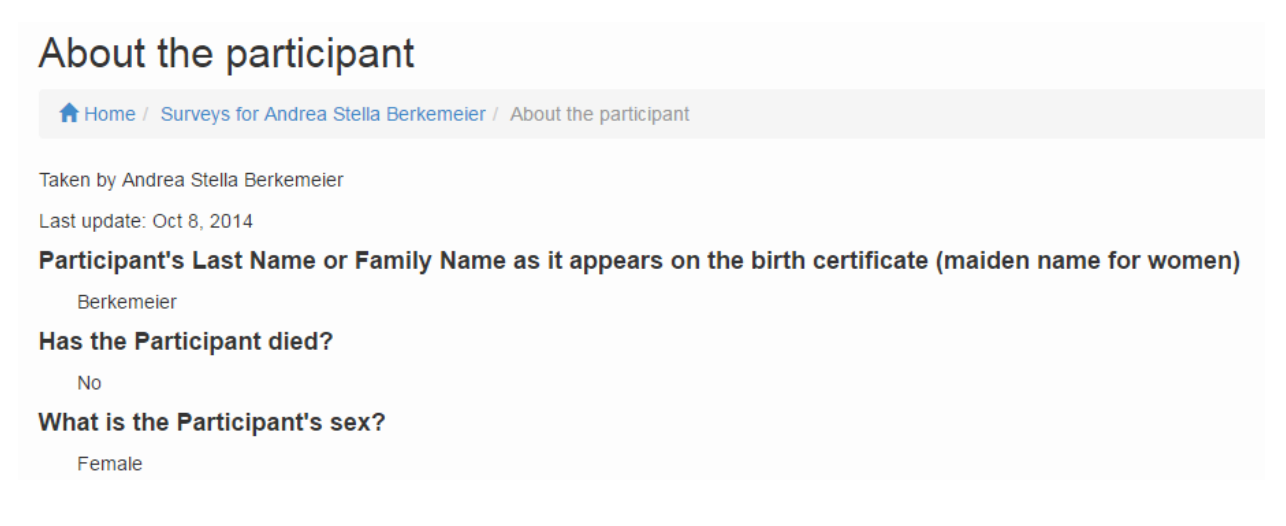

If nothing has changed on a particular survey since the last time you completed it, you don't need to retake it. <sup>(C)</sup>

#### If things *have* changed, use the **Surveys to Retake** tab to retake the survey.

#### When you are finished, click Log Off.

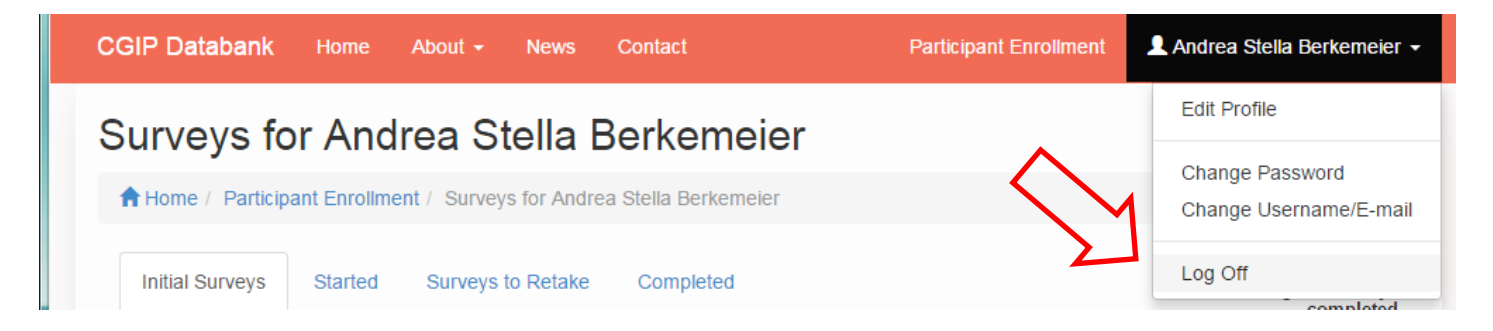

If you experience any difficulties with the databank, please contact:

databank@vhl.org or 617.277.5667